# QUICK START GUIDE

# VBP-HH1-V3.0-V1 AS-Interface Handheld

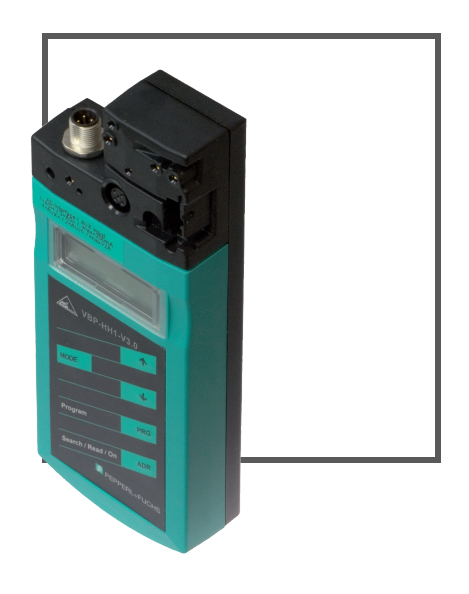

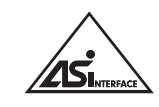

CE

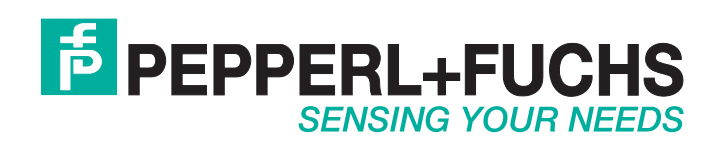

With regard to the supply of products, the current issue of the following document is applicable: The General Terms of Delivery for Products and Services of the Electrical Industry, published by the Central Association of the Electrical Industry (Zentralverband Elektrotechnik und Elektroindustrie (ZVEI) e.V.) in its most recent version as well as the supplementary clause: "Expanded reservation of proprietorship"

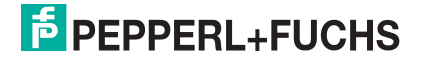

| 1 | Introduction            |                                              |    |
|---|-------------------------|----------------------------------------------|----|
|   | 1.1                     | Purpose of this quick start guide            | 4  |
|   | 1.2                     | Product documentation on the internet        | 4  |
| 2 | Proc                    | luct Description                             | 5  |
|   | 2.1                     | Use and application of the handheld          | 5  |
|   | 2.2                     | Delivery package                             | 5  |
|   | 2.3                     | Displays and controls                        | 6  |
|   | 2.3.                    | 1 AS-Interface connection adapter            | 7  |
|   | <b>2.3.2</b> LC display |                                              | 7  |
|   | 2.3.                    | 3 Button assignment                          |    |
|   | 2.3.                    | 4 Button combinations                        |    |
|   | 2.3.                    | 5 Connections                                | 9  |
|   | 2.3.                    | 6 Application example (VBP-HH1-V3.0-V1 only) | 10 |
| 3 | Com                     | missioning                                   | 11 |
|   | 3.1                     | Preparation                                  | 11 |
| 4 | Оре                     | ration                                       | 13 |
|   | 4.1                     | Addressing operating mode                    | 13 |
|   | 4.2                     | Further operating modes                      | 14 |

# 1 Introduction

# 1.1 Purpose of this quick start guide

This quick start guide contains basic instructions for operating the device. However, the manual takes priority over the quick start guide.

# 1.2 Product documentation on the internet

You can view all the relevant documentation and additional information on your product at http://www.pepperl-fuchs.com. Simply enter the product name or model number in the **Product/Key word search** box and click **Search**.

| PEPPERL+FUCHS       |                     |                  | About Us   What's New?   Country Select |         |                          |              |
|---------------------|---------------------|------------------|-----------------------------------------|---------|--------------------------|--------------|
|                     |                     |                  | -                                       |         | Your Keyword             | ▶ Search     |
| Welcome to Pepperl- | Fuchs Great Britain |                  |                                         |         | • Entire Site C Products |              |
| Products            | Markets             | Services+Support | Contact Us                              | Careers |                          | Print page 🔠 |
| Home                |                     |                  |                                         |         |                          |              |

Select your product from the list of search results. Click on the information you require in the product information list, e.g., **Technical documents**.

| → Datasheet              | → Associated Products |
|--------------------------|-----------------------|
|                          |                       |
| → CAD+CAE                |                       |
| → Approvals+Certificates |                       |

A list of all available documents is displayed.

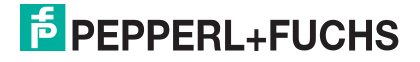

# 2 Product Description

# 2.1 Use and application of the handheld

AS-Interface slaves are usually addressed with a handheld. As a rule, a number of steps are necessary to address the slaves and in the future you will be able to execute this procedure faster using the handheld:

- Unique addressing of the AS-Interface slaves
- Power supply to the AS-Interface slaves via the handheld
- Function checks even without programmable logic controller (PLC)

# 2.2 Delivery package

The delivery package contains:

| VBP-HH1-V3.0<br>VBP-HH1-V3.0-110V     | VBP-HH1-V3.0-V1                                                                            | VBP-HH1-V3.0-KIT<br>VBP-HH1-V3.0-KIT-110V                              |  |
|---------------------------------------|--------------------------------------------------------------------------------------------|------------------------------------------------------------------------|--|
| Addressing device                     | Addressing device                                                                          | Addressing device                                                      |  |
| Charger                               | Charger                                                                                    | Charger                                                                |  |
| <ul> <li>Quick start guide</li> </ul> | Quick start guide                                                                          | Quick start guide                                                      |  |
|                                       | <ul> <li>Two programming cable:<br/>VAZ-PK-1.5M-V1-G and<br/>V1-G-0.3M-PVC-V1-G</li> </ul> | Case                                                                   |  |
|                                       |                                                                                            | <ul> <li>Four programming cable:<br/>VAZ-PK-1.5M-V1-G, V1S-</li> </ul> |  |
|                                       |                                                                                            | G-1M-PUR <sup>1</sup> , V1-G-0.3M-                                     |  |
|                                       |                                                                                            | PUR-V1-G <sup>2</sup> and VAZ-PK-                                      |  |
|                                       |                                                                                            | FK-0.2M-V1-W <sup>3</sup>                                              |  |

1. VBP-HH1-V3.0-KIT-110V only

2.VBP-HH1-V3.0-KIT-110V only

3.VBP-HH1-V3.0-KIT-110V only

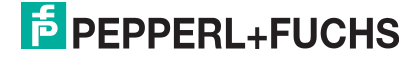

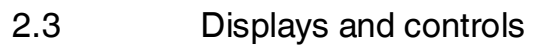

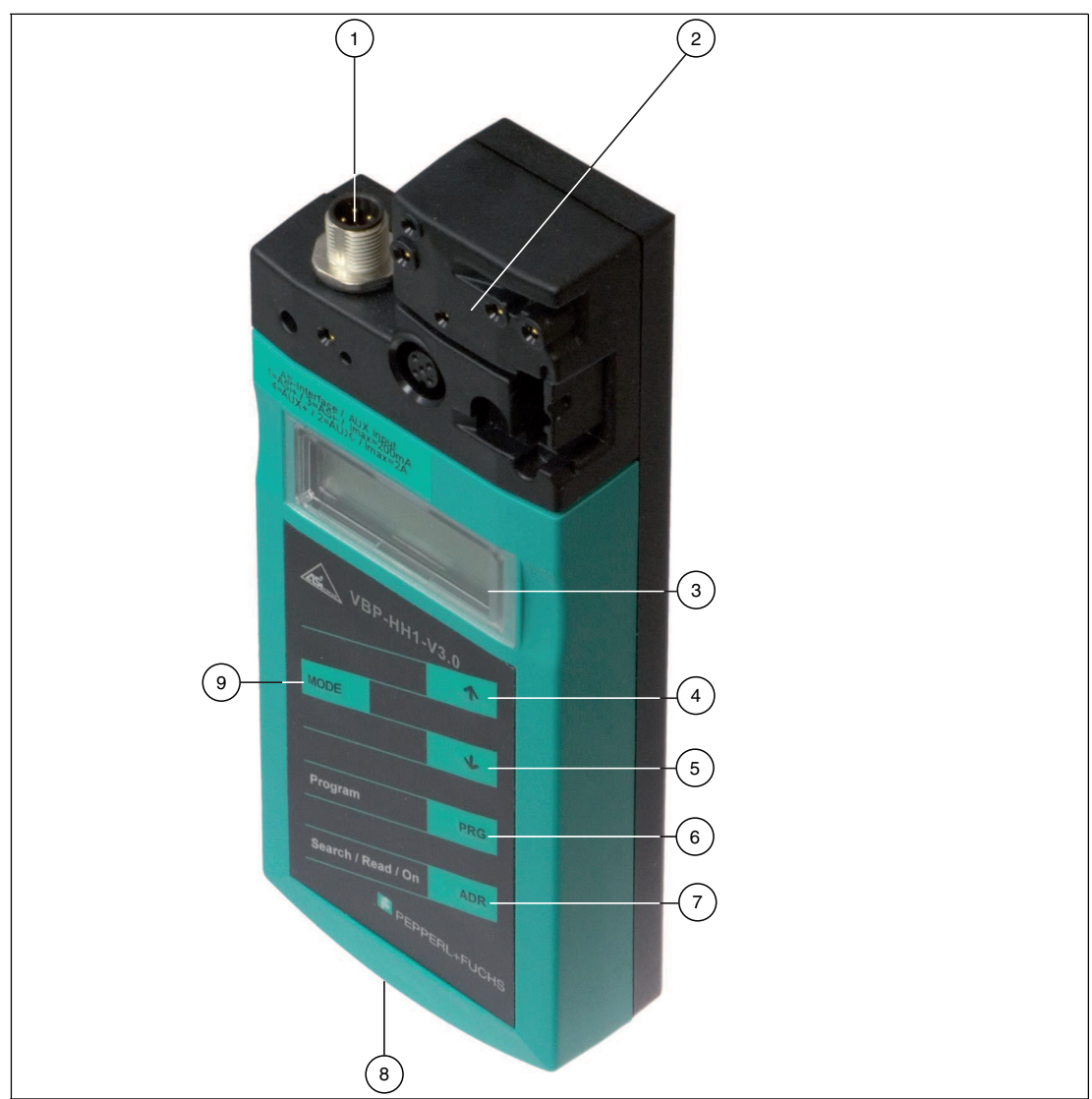

- 1 M12 plug to connect an external power supply (only VBP-HH1-V3.0-V1).
- 2 AS-Interface connection adapter
- 3 LC Display
- 4 up arrow button
- 5 down arrow button
- 6 PRG button
- 7 ADR button
- 8 Charger connector
- 9 Mode button

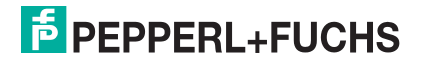

# 2.3.1 AS-Interface connection adapter

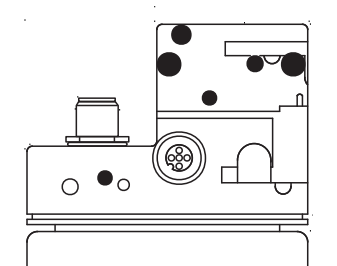

The AS-Interface connection adapter on the top of the addressing device is used to connect AS-Interface nodes (sensors, actuators, and interface modules) to the addressing device. The following devices and models can be connected directly to the addressing device by plugging into the AS-Interface connecting adapter:

- Devices with M12 plug
- VariKont M-System
- VariKont-System
- FP models
- AS-Interface modules (\*-G1, \*-G4, \*-G16)

For models with an integrated addressing jack, please use the VAZ-PK-1.5M-V1-G adapter cable.

#### only VBP-HH1-V3.0-V1:

An additional M12 plug is provided on the front of the housing. It provides a connection option for an external bulk power, AUX, for nodes. Due to the integrated decoupling coils, you can connect a DC or AS-i voltage to supply the slaves and save battery charge. A extension cable is provided with the delivery package in case an extension is required.

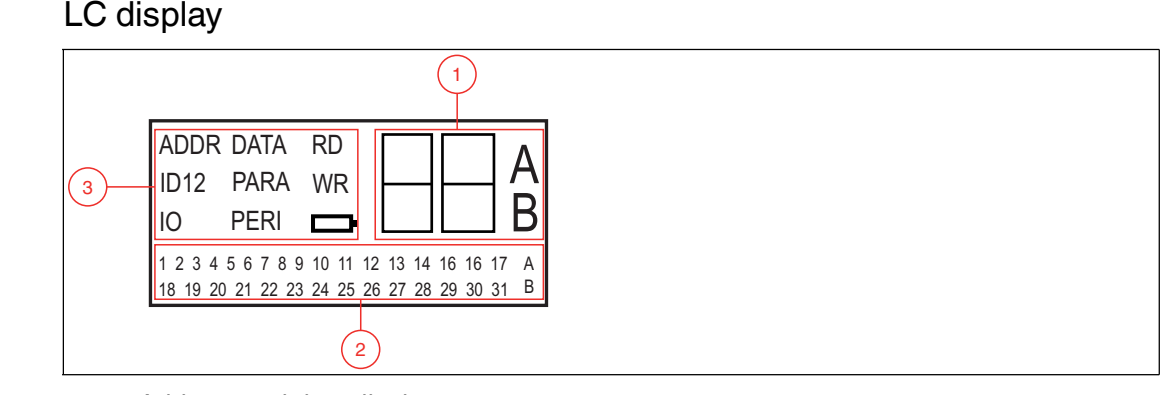

- 1 Address and data display
- 2 Address field
- **3** Operating mode display

## Address and data display

Depending on the operating mode, two digits and the letters A and B are used to display various information in this area of the display.

- The address of the currently selected AS-Interface node differs according to the AS-Interface specification supported and the address areas Standard (shown without letters), A and B.
- Target address which is to be communicated to the currently selected AS-Interface node
- Display of read data

2.3.2

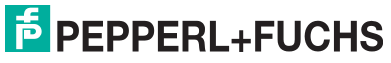

Display of data to be written

#### Address field

All the AS-Interface nodes of the AS-Interface network are shown in this area of the display:

- If the addressing device detects AS-Interface nodes from various address areas, the various address areas are identified in the right-hand section of the address field, as follows:
  - Without letters: For AS-Interface nodes that do not support the AS-Interface specification 2.1.
  - A: For AS-Interface nodes belonging to address area A.
  - B: For AS-Interface nodes belonging to address area B.

The display of the detected addresses in the respective address area changes every 2 seconds.

- The addresses of all AS-Interface nodes currently connected to the addressing device are shown in the Addressing operating mode by flashing digits. In all other operating modes, the addresses of the AS-Interface nodes shown flashing are those being actively accessed.
- During Addressing, the non-flashing digits represent addresses of AS-Interface nodes that have been assigned addresses by the addressing device.

### **Operating mode display**

The current operating mode is shown in this area of the display.

# 2.3.3 Button assignment

| Button | Description                                                                                                    |
|--------|----------------------------------------------------------------------------------------------------|
|        | Set values (e.g.slave address, ID1 data, slave parameters, slave data), change of operating mode               |
| •      | Set values (e.g. slave address, ID1 data, slave parameters, slave data)                                        |
| PRG    | The function depends on the operating mode:<br>transfer of a new slave address to the slave (ADDR)             |
|        | transfer of ID1 data (ID1)                                                                                     |
|        | <ul> <li>transfer of slave parameters (PARA)</li> </ul>                                                        |
|        | transfer of slave data (DATA)                                                                                  |
| ADR    | Switch on addressing device, search and read out slave addresses<br>Double click: switch off addressing device |
| MODE   | Change between operating modes                                                                                 |

# 2.3.4 Button combinations

| Button<br>combinations | Description                                                                                                    |
|------------------------|----------------------------------------------------------------------------------------------------|
| ADR & PRG              | <ul><li>Function dependent on the duration of pressing:</li><li>Short press: address 0 is assigned to the connected slave</li></ul> |
|                        | Long press: the list of assigned slaves is deleted                                                                                  |
| ADR & ↑ Or ↓           | Navigate through source addresses of several slaves connected to the addressing device                                              |
| Mode & ↑ Or ↓          | Navigate through the operating modes                                                                                                |

# PEPPERL+FUCHS

# 2.3.5 Connections

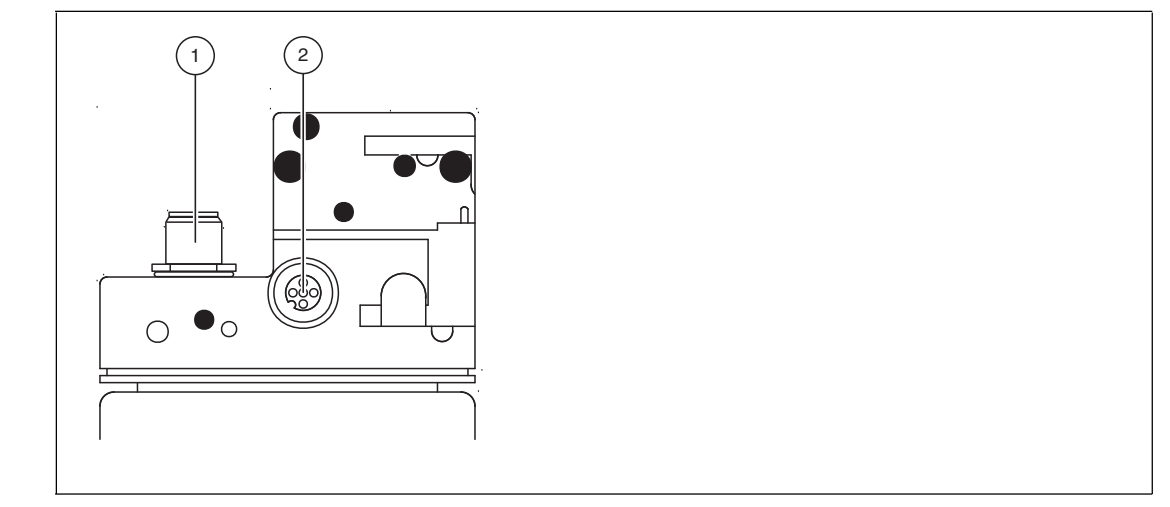

Figure 2.1 Connection adapter

- 1. External power supply (M12-plug) only VBP-HH1-V3.1-V1
- 2. Slave connector (M12-socket)

#### only VBP-HH1-V3.0-V1:

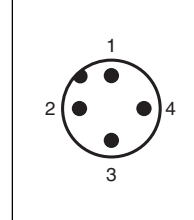

Figure 2.2 External power supply (M12 plug)

- 1. + AS-Interface/DC
- 2. AUX
- 3. AS-Interface/DC
- 4. + AUX

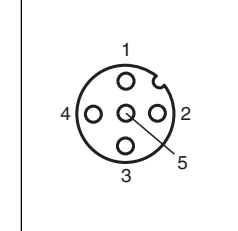

Figure 2.3 Slave connection (M12 socket)

- 1. + AS-Interface
- 2. AUX (only VBP-HH1-V3.0-V1) reserved (only VBP-HH1-V3.0)
- 3. AS-Interface
- 4. + AUX (only VBP-HH1-V3.0-V1)

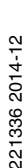

- reserved (only VBP-HH1-V3.0)
- 5. reserved (do not use)

## 2.3.6 Application example (VBP-HH1-V3.0-V1 only)

Connecting an external supply voltage to

- 1. supply a heavy consumer load. Power supply through:
  - AUX inputs/outputs
  - AS-Interface/DC inputs/outputs
- 2. Conserve the battery
  - for longer operating life

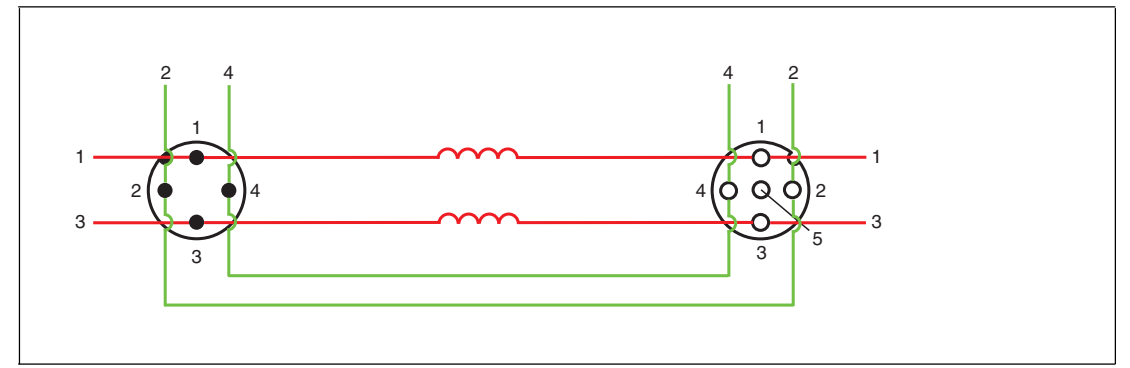

#### External power supply (M12 connector)

- 1. + AS-Interface/DC
- 2. AUX
- 3. AS-Interface/DC
- 4. + AUX

#### Slave connection (M12 connector)

- 1. + AS-Interface:
- 2. AUX
- 3. AS-Interface:
- 4. + AUX
- 5. Reserved (do not use)

The supply voltage connected to the AUX inputs on the M12 connector, external power supply, is directly connected to the AUX outputs of the M12 slave connection.

The supply voltage, connected to the AS-Interface/DC inputs on the M12 external power supply is separated from the AS-Interface/DC outputs of the M12 slave connection by the decoupling coils.

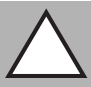

# Caution!

Maximum current 2 A

Connect only individual slaves to the M12 slave port. Note the maximum current of 2 A, if you operate a slave with electronic switching outputs.

Exceeding the maximum current can lead to the destruction of the looping!

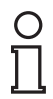

#### Note!

The master can stay in online mode. The slave connected to the M12-slave connection is not recognized by the master.

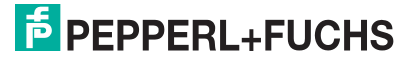

# 3 Commissioning

# 3.1 Preparation

The addressing device battery is delivered fully charged. Nevertheless, as a result of selfdischarge, the charge may not be sufficient to operate the addressing device. Therefore, we recommend that you charge the battery for at least 24 hours prior to commissioning.

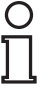

### Note!

The battery cannot be overcharged.

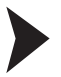

## Charging battery

- 1. Connect the plug of the plug-in power-supply unit cable to the device connecting jack.
- 2. Connect the plug-in power-supply unit to the mains power supply.

 $\mapsto$  The battery is charged.

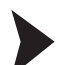

## Connecting the AS-Interface slaves

Proceed as follows to connect an AS-Interface slave:

- 1. Insert devices with an M12 connector or VariKont, VariKont M Series devices as well as FP model devices and \*-G1 \*-G4 and \*-G16 series interface modules directly into the designated location on the connecting adapter and ensure that they are firmly seated.
- For devices with an integrated addressing jack, connect the VAZ-PK-1.5M-V1-G adapter cable (provided with delivery) to the device and plug the other end of the cable into the addressing device.
- 3. If necessary, connect an external power supply.

### Connecting an external power supply

- 1. Connect the external power supply to the M12 connector on the front of the housing.
- 2. A extension cable is provided in the delivery package in case an extension is required.

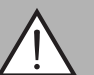

#### Warning!

No reverse polarity protection

The device can be damaged or destroyed if the polarity is reversed.

- Connect the brown strand to AS-i + (pin 1), the blue to AS-i (pin 3).
- Connect to AUX 24V PELV (not short-circuit protected).
- Observe the connection layout

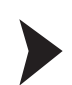

## Switching on the addressing device

- 1. Connect an AS-Interface slave.
- 2. Briefly press the ADR button.

 $\mapsto$  The addressing device switches on in the **Addressing** operating mode and shows the address of the current AS-Interface slave.

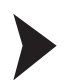

- Manually switching off addressing device
- 1. In Adressing operating mode, briefly press the ADR button twice consecutively.
  - → The addressing device switches itself off.
- 2. The addressing device switches itself off after a few minutes of inactivity.

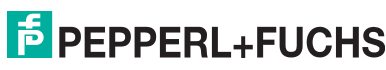

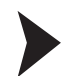

## Changing operating mode

You have several options to set the various operating modes.

- 1. Briefly press the more button to change operating modes.
- 2. Alternatively, press and hold the more button and scroll through the individual operating modes using the 🔺 and \star buttons.
- 3. Press and hold the week button for approx. 2 s. On releasing the button, the addressing device switches to **Addressing** operating mode.

 $\mapsto$  The current operating mode is shown in the operating mode display.

# 4 Operation

# 4.1 Addressing operating mode

The addressing is divided into 3 individual procedures. The following table shows the individual processes:

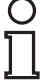

## Note!

When addressing AS-Interface slaves connected to the handheld, make sure that the address 0 is not occupied. Otherwise, an error message may occur.

| Procedure                    | Addressing                                                                                                    |
|------------------------------|----------------------------------------------------------------------------------------------------|
| Selecting the source address | <ul> <li>one AS-Interface slave connected: The<br/>address of the connected AS-Interface slave is<br/>automatically detected as the source address.</li> </ul>                                               |
|                              | several AS-Interface slaves connected: The<br>source address must be manually selected, see<br>"Navigating through addresses / selecting source<br>address when several slaves are connected" on<br>page 13. |
| Selection of target address  | See "Setting the target address" on page 13<br>When being addressed, if the target address is<br>occupied by a further connected AS-Interface slave,<br>the addressing device issues an error message.       |
| Start addressing             | See "Starting addressing" on page 14                                                                                                    |

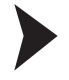

# Navigating through addresses / selecting source address when several slaves are connected

Press the AR button to select the AS-Interface slave to which you want to assign a new address. If several AS-Interface slaves are connected to the addressing device, press the AR button several times or press and hold the AR button and scroll through the addresses using the A and U buttons.

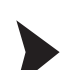

Synonymous use of standard and A addresses

### Note!

When addressing a slave, the address area of the target address is automatically adapted to the connected slave:

- To assign an address to a connected slave with or without extended addressing, it is sufficient to specify a target address in the standard address area or in address area A. For a slave without extended addressing, the addressing device assigns the set address automatically in the standard address area. For a slave with extended addressing, the addressing device assigns the set addressing device assigns the set address area.
- 2. To assign an address in address area B, you must specify target address area B. See "Setting the target address" on page 13. If a slave without extended addressing is connected, the addressing device shows a fault message.

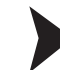

### Setting the target address

Set the target address using the  $\frown$  and  $\checkmark$  buttons.

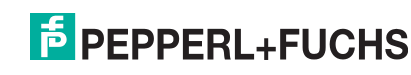

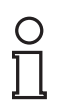

# Тір

#### Addresses marked as occupied

The already assigned addresses are stored in the addressing device in a list of assigned addresses and shown in the address field of the display as a non-flashing number. This list is available after restarting the addressing device. You can therefore avoid duplicate addressing.

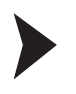

# Starting addressing

Briefly press the PRG button to start addressing.

#### Deleting the list of assigned addresses

To delete the list of assigned addresses, press and hold the  $\mbox{\tiny PBG}$  and  $\mbox{\tiny ADR}$  buttons simultaneously for approx. 2 s.

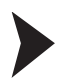

#### Assigning address 0 to slave

To assign address 0 to a connected slave, press and briefly hold the buttons  $\ensuremath{\tiny \mbox{PRG}}$  and  $\ensuremath{\tiny \mbox{RR}}$  simultaneously.

4.2

### Further operating modes

further functionalities of the addressing device are:

- 1. Read ID
- 2. Read/write ID1
- 3. Read ID2
- 4. Read IO
- 5. Read Peripheral Fault
- 6. Set Slave Parameter
- 7. Read/write Slave Data

These functionalities are described inm detail in the manual of the device. You can download the manual Sie können das Handbuch at http://www.pepperl-fuchs.com.

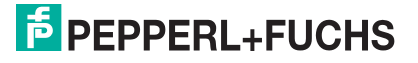

# FACTORY AUTOMATION – SENSING YOUR NEEDS

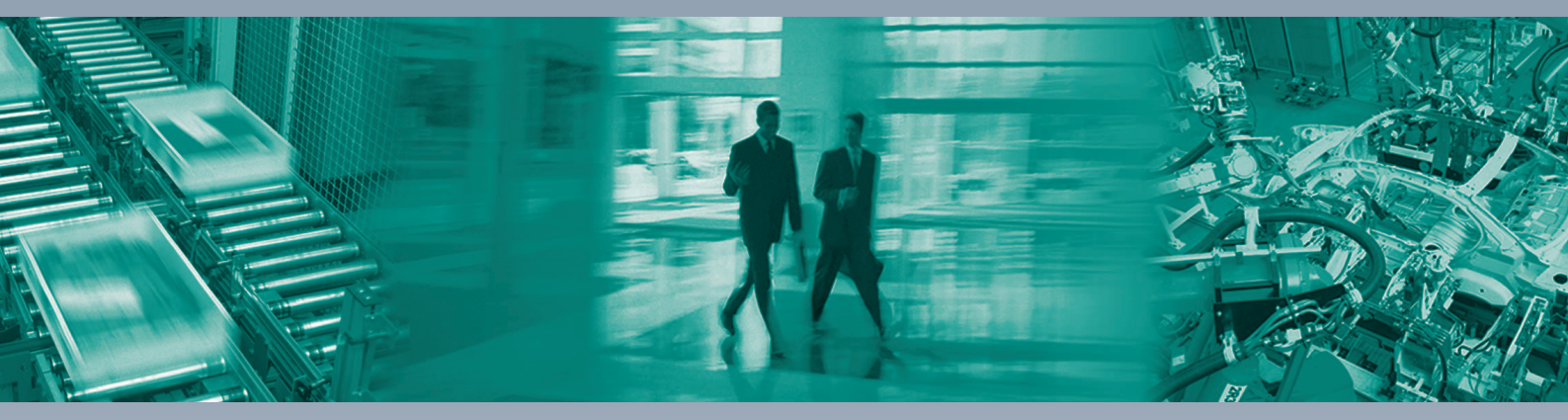

Γ

#### **Worldwide Headquarters**

Pepperl+Fuchs GmbH 68307 Mannheim · Germany Tel. +49 621 776-0 E-mail: info@de.pepperl-fuchs.com

#### **USA Headquarters**

Pepperl+Fuchs Inc. Twinsburg, Ohio 44087 · USA Tel. +1 330 4253555 E-mail: sales@us.pepperl-fuchs.com

#### **Asia Pacific Headquarters**

Pepperl+Fuchs Pte Ltd. Company Registration No. 199003130E Singapore 139942 Tel. +65 67799091 E-mail: sales@sg.pepperl-fuchs.com

# www.pepperl-fuchs.com

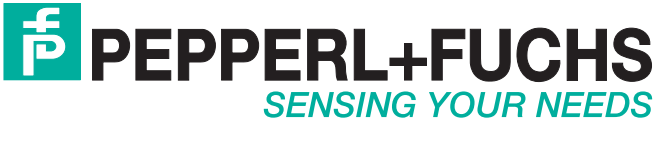

221336 / DOCT1882C\_ENG 12/2014